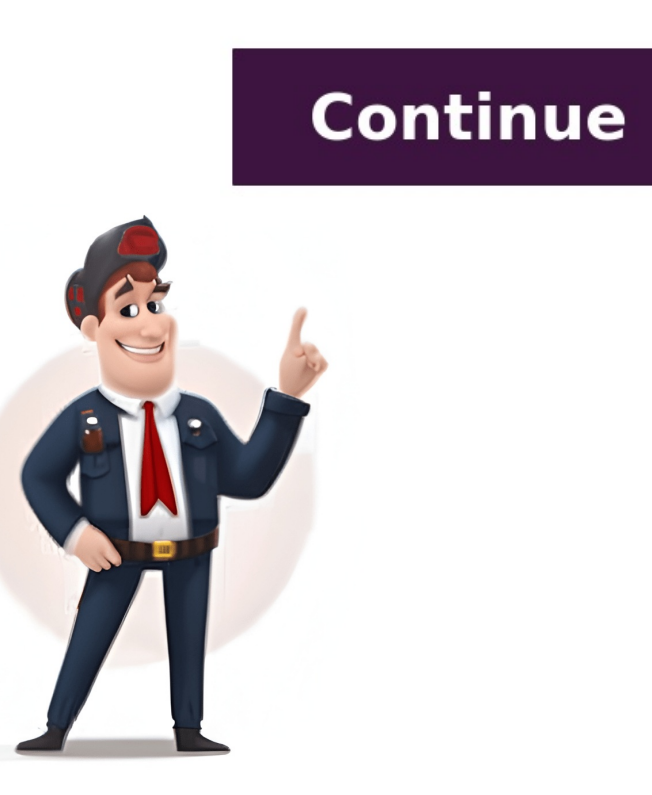

The account is likely still around and valid, you just forgot to update the email address. You can easily change the email address or one used in the past), click here --> If you forgot your Apple ID - Apple Support For help with a forgotten Apple ID password, click here --> If you forgot your Apple ID password - Apple ID password - Apple Support For help with a forgotten Apple ID password - Apple ID password - Apple Support For help with a forgot your Apple ID password - Apple ID password - Apple Support For help with a forgot your Apple ID password - Apple Support For help with a forgot your Apple Support For help with a forgot your Apple Support For help with a forgot your Apple Support For help with a forgot your Apple Support For help with a forgot your Apple Support For help with a forgot your Apple Support For help with a forgot your Apple Support For help with a forgot your Apple Support For help with a forgot your Apple Support For help with a forgot your Apple Support For help with a forgot your Apple Support For help with a forgot your Apple Support Forget your Apple Support Forget your Apple Support Forget your Apple Support Forget your Apple Support Forget your Apple Support Forget your Apple Support Forget your Apple Support Forget your Apple Support documentation is required," but does not detail what currently constitutes proof. Prior to this service being offered officially and moved online, Apple or an Apple or an Apple or an Apple or an Apple or an Apple officially and moved to be account used to lock it. There is nothing that can be done to expedite an Activation Lock request. Apple recommends you "Keep your receipt after you buy an Apple device" --> Keep your receipt after you buy an Apple device" --> Keep your receipt after you buy an Apple device of your Apple device of your Apple for the email address of your Apple device. ID and did not created an entirely new separate ID instead? B-rock Jul 12, 2011 1:27 PM in response to conroy I'm still not exactly sure how I did it, but somehow going through Settings on my IPOD I was able to get to a place where I could log off and change my email to match the one on my Apple account. You'd think this would update automatically on the first sync after you changed you ID...but apprently not Oct 15, 2011 3:52 PM in response to conroy To change or update your Apple ID on the iPod Touch, follow these instructions: Enter Settings. Select Store. Select Sign Out. Enter updated Apple ID. Jun 8, 2012 10:03 AM in response to bugoutmachine I did this, and it took the id, but when I go to update, it still has the old email address, again at the store setting, it shows the new email address. Jun 8, 2012 11:24 AM in response to 4pickles The apps you are trying to update were probably downloaded with that older Apple ID. If that is the case, they are permanently tied to that account and so you must enter in the particular Apple ID credentials used to purchase those apps.B-rock Dec 21, 2016 5:04 AM in response to bugoutmachine This was VERY helpful!! Thank you! Page content loaded Jun 9, 2021 1:25 PM in response to stedman1 Well, that makes me sad. wonder, will they be creating any other updates for the device? It's not that old. :( There are apps I would like but they aren't compatible with my ios. Jul 5, 2021 10:20 AM in response to bobjbkln: It turns out that peanut89 to Use the Finder to sync your iPhone, iPad or iPod with your computer Apple will do. But it is unlikely that they will create another feature update for a 6th generation iPod Touch. They might produce a newer version if there are any bugs or security problems that need to be fixed. Most apps that will only run on iOS 14 use features that the 6th generation iPods do not have the hardware to run. Jul 5, 2021 5:32 AM in response to bobjbkln Thanks. I tried everything from the support articles on apple and even did online chat with support but the problem persists. I have an appointment with Genius Bar to see if my issues can be resolved. Jul 5, 2021 1:21 PM in response to the fiend I tried the above already and it didnt work. I went to the Apple store today and had a Genius Bar appointment. Theres apparently something in the software somewhere in my system that prevented my iphone and ipod from appearing in the finder when plugged in. The technician tried for almost an hour to figure it out. In the end, he just created a new user for my laptop and my devices were recognized in. Jul 4, 2021 8:06 PM in response to the fiend Perhaps this will help: If your computer doesn't recognize your iPhone, iPad, or iPod - Jul 4, 2021 5:11 AM in response to bobjbkln Could that be the reason my iPod touch 6th generation does not show up in iTunes on my MacBook Air which has the latest software? I cannot sync or transfer music onto it. Jul 4, 2021 7:36 AM in response to peanut89 wrote: Could that be the reason my iPod touch 6th generation does not show up in iTunes on my MacBook Air which has the latest software?No. iPod Forgot the password for the iPod touch, an iCloud account just need to get in to remove it all together so i can give it to 14 year old as hers broke!cant Wipe or erase this device as this is temporary, passwords cause more stress than they Prevent !!!Dyslexia aka poor memory is to blame." Lesson Learned, i wont apply passwords to anything anymore with Apple devices "Posted on Mar 16, 2023 6:43 AM Reply Page content loaded Mar 18, 2023 7:22 AM in response to Philzhere, Thank you for reaching out in Apple Support Communities. You can reset the password for a forgotten Apple ID account, as this can help resolve your issue. Here are the steps on how to do that:Reset your Apple ID password on your iPhone or other trusted Apple device1. Go to Settings.2. Tap your name > Password & Security > Change Password.3. Follow the onscreen instructions to reset your password. Reset your Apple ID password with the Apple Support app on a borrowed deviceIf you don't have an Apple device but have access to your trusted phone number, you can borrow an Apple device from a friend or family member, or use one at an Apple Store.1. Open the Apple Support app on the borrowed Apple device. If needed, you candownload the Apple Support appfrom the Apple Support Tools, then tap Reset Password.3. Tap "A different Apple ID."4. Enter your Apple ID, tap Next, and follow the onscreen instructions to reset your password on the webIf you don't have a trusted device, you can reset your password on the web but the process might take a little longer. When possible, the web process redirects you to a trusted device. If you'll have access to one of your trusted devices soon, it might be faster and easier to reset your password at iforgot.apple.comFollowing these steps can help and is outlined in this helpful article: If you forgot your Apple ID password - Apple SupportKind regards. This thread has been closed by the system or the community team. You may vote for any posts you find helpful, or search the Community for additional answers. iCloud password forgotten on an old iPod Touch 5th gen. I bought this for my wife and set it up for her to use. There was a point in the setup that I was asked for my apple ID. I did not know what her credentials were so I inputted my own. This allowed me to complete the setup, however, it pointed all related items to my wife's apple id. I need to change that to my wife's apple id. I need to change that to my wife's apple id. I need to change that to my wife's apple id. I need to change that to my wife's apple id. I need to change that to my wife's apple id. that change. All the information I have obtained form the internet points to location that may have existed in previous IOS's software, but do not exist (at least I can't find it) for this version (7.1.1). If anyone can direct me (specifically) as to how I can change my existing apple ID on this iPod Touch, I would greatly appreciate that help. iPod touch, iOS 7.1.1 Posted on May 9, 2014 6:15 AM Reply Page content loaded May 9, 2014 7:14 AM in response to Komputerguy22 Well, if you want to change it to an existing Apple ID, all you have to do is simply log out by going on your iPod and going to iTunes Store>Music>(scroll all the way down). And logging out and logging into the alternate ID. This thread has been closed by the system or the community for additional answers. How do I change my apple ID on my iPod touch 5th generation? Apple's iPod Touch uses your Apple ID to identify who you are so that you can access your data, apps, and the music and videos you purchased on any device. Changing from one Apple ID to another means you lose access to all these things. So, it's no surprise that Apple doesn't make it easy for you to swap one Apple ID for another, although you can do it in just a few minutes when you know where to go. Before creating a new Apple ID, make sure you don't have any other options. Changing the information associated with your current Apple ID or resetting the device may be better choices in most cases, it's not necessary or beneficial to create a new Apple ID. ID, you lose access to all your business contacts, data, music, apps, movies, and all Apple services you subscribed to or purchased with your Apple ID, such as scores in games and other information. Article continues below this adIf you have changed your phone number or email address or even if you forgot your password, you're better off keeping your current Apple ID and changing the information associated with it. To do this, open Safari and go to the Apple ID webpage. Sign in and select what you want to change. If you forgot your password, you can reset it from this page. The next time you turn on your iPod Touch, Apple Support advises that you'll be prompted to enter a new password at the Apple ID on your iPod Touch, you can do this in Settings. Article continues below this adTap "Settings" on the Home screen and then tap your current Apple ID (usually your name). Scroll down to the bottom of the options and select "Sign Out." The process may seem a bit deceptive because the first prompt you get says you're signing out of the Find My iPod Touch will be lost. Continue following the onscreen prompts. When you're done, you are signed out of the iPod Touch.Restart your device and, if you're not prompted to sign in with an Apple ID and password or create a new Apple ID, as prompted. If you're giving your iPod Touch to someone or received one from someone else, consider wiping all its data and starting from scratch. Everything the last owner installed is erased, and the device is in the same state it was when it came out of the box. Article continues below this adTo wipe the iPod Touch, go into "Settings," select "General" and then select "Reset" to return the iPod Touch to its factory settings. Enter your current Apple ID and password when prompted. After a few minutes, the iPod Touch restarts, and it guides you through the setup process, just as it did when it was brand new. Article continues below this adThese steps also apply to the iPhone and iPad. Apple's iPod Touch uses your Apple ID to identify who you are so that you can access your data, apps, and the music and videos you purchased on any device. Changing from one Apple ID to another, although you can do it in just a few minutes when you know where to go. Before creating a new Apple ID, make sure you don't have any other options. Changing the information associated with your current Apple ID, make sure you create a new Apple ID. When you create a new Apple ID, you lose access to all your business contacts, data on other apps associated with your current ID. There is also data on other apps associated with your current ID. There is also data on other apps associated with your current ID. address or even if you forgot your password, you're better off keeping your current Apple ID and changing the information associated with it. To do this, open Safari and go to the Apple ID webpage. Sign in and select what you want to change. If you forgot your password, you can reset it from this page. The next time you turn on your iPod Touch, Apple Support advises that you'll be prompted to enter a new password at the Apple ID (usually your name). Scroll down to the Home screen and then tap your current Apple ID (usually your name). Scroll down to the bottom of the options and select "Sign Out." The process may seem a bit deceptive because the first prompt you get says you're signing out of the Find My iPod Touch service. However, that's just the first step, so enter your Apple ID password anyway. You're then given the choice to back up your data to iCloud and informed that your data on the iPod Touch will be lost. Continue following the onscreen prompts. When you're done, you are signed out of the iPod Touch.Restart your device and, if you're not prompted to sign in with an Apple ID immediately, go to Settings once again and tap the "Sign In" option at the top of the screen. Enter another Apple ID and password or create a new Apple ID, as prompted. If you're giving your iPod Touch to someone or received one from someone else, consider wiping all its data and starting from scratch. Everything the last owner installed is erased, and the device is in the same state it was when it came out of the box. Article continues below this adTo wipe the iPod Touch, go into "Settings," select "General" and then select "Reset" to return the iPod Touch to its factory settings. Enter your current Apple ID and password when prompted. After a few minutes, the iPod Touch restarts, and it guides you through the setup process, just as it did when it was brand new. Article continues below this adThese steps also apply to the iPhone and iPad. Page content loaded Aug 15, 2015 10:18 PM in response to Jobliner If you mean she has run into an Activation Locked device: ACTIVATION LOCKSorry, GB Aug 15, 2015 10:30 PM in response to Jobliner It requires the Apple ID and password of the previous owner. If you don't have it and cannot get it, then the device is useless to you. Return it for a refund if you can. Find My iPhone Activation LockIn the future check first before buying second hand: How to check for Activation Lock before buying a used iPhone. Feb 21, 2016 2:25 PM in response to Jobliner can you activate my ipod touch Feb 21, 2016 2:32 PM in response to brendanmaher Who is "you"?We here are all just users like yourself.Just what is your problem?brendanmaher wrote: can you activate my ipod touch Feb 21, 2016 4:25 PM in response to Jobliner Hmmm, I think who ever the poster is in this thread should try: Tap settings, general, reset, then erase all content and settings. If the previous owner put a pass code on the new iPod touch. Select version: iOS 15 iOS 14 iOS 13 iOS 12 Modifying this control will update this page automatically Welcome Your iPod touch Whats new in iOS 15 Personalize your iPod touch Calculator See the world clock Set an alarm Use the timer or stopwatch Get music, movies, and TV shows Get ringtones Manage passes Use COVID-19 vaccination cards Check the weather View the weather icons Use iPod touch with iPhone, Mac, and PC Restart, update, reset, and restore Safety, handling, and support Copyright Your AppleBooks, AppleMusic, FaceTime, iCloud, iMessage, and more. If you didnt sign in during setup, do the following:Go to Settings .Tap Sign in to your AppleID and password. If you dont have an AppleID, you can create one. If you dont have an AppleID or password, see the Recover your AppleID website. Helpful? Thanks for your feedback. Select version: iOS 15 iOS 14 iOS 13 iOS 12 Modifying this control will update this page automatically Welcome Your iPod touch Calculator See the world clock Set an alarm Use the timer or stopwatch Get music, movies, and TV shows Get ringtones Manage purchases and settings Magnify nearby objects Change settings Shortcuts Stocks Tips Add and use passes Manage passes Use COVID-19 vaccination cards Check the weather icons Use iPod touch with iPhone, Mac, and PC Restart, update, reset, and restore Safety, handling, and support Copyright Your AppleID is the account you use to access Apple services such as the AppleID, you can create one. If you didnt sign in to your iPodtouch. Enter your AppleID and password. If you dont have an AppleID, you can create one. If you protect your account with twofactor authentication, enter the six-digit verification code. If you forgot your AppleID or password, see the Recover your AppleID website. Helpful? Thanks for your feedback. Reddit and its partners use cookies and similar technologies to provide you with a better experience. By accepting all cookies, you agree to our use of cookies to deliver and maintain our services and site, improve the quality of Reddit, personalize Reddit content and advertising, and measure the proper functionality of our platform. For more information, please see our Cookies to ensure the effectiveness of advertising, and measure the effectiveness of advertising. By rejecting non-essential cookies, Reddit may still use certain cookies to ensure the effectiveness of advertising. Select version: iOS 15 iOS 14 iOS 13 iOS 12 Modifying this control will update this page automatically Welcome Your iPod touch Calculator See the world clock Set an alarm Use the timer or stopwatch Get music, movies, and TV shows Get ringtones Manage purchases and settings Magnify nearby objects Change settings Shortcuts Stocks Tips Add and use passes Manage passes Use COVID-19 vaccination cards Check the weather view the weather view the weather view the weather icons Use iPod touch with iPhone, Mac, and PC Restart, update, reset, and restore Safety, handling, and support Copyright Your AppleID is the account you use to access Apple services such as the AppStore, the iTunesStore, AppleBooks, AppleBooks, AppleMusic, FaceTime, iCloud, iMessage, and more.If you didnt sign in during setup, do the following:Go to Settings .Tap Sign in to your iPodtouch.Enter your AppleID and password.If you dont have an AppleID, you can create one.If you protect your account with two-factor authentication, enter the six-digit verification code. If you forgot your AppleID or password, see the Recover your AppleID website. Helpful? Thanks for your feedback. Here's how you change the email address (Apple ID) you use for your Apple Account while retaining everything in your account: If you have an iPhone or iPad: 1. Go to Settings, then tap your name. 2. Tap Sign In & Security.3. Next to Email & Phone Numbers, tap Edit.4. Tap the Remove button next to the email address, then tap Delete.5. Tap Choose Another Email Address, then tap Continue.7. Enter the verification code that was sent to your new email address. Read this support article to learn what to do if you didn't receive your verification or reset email - Apple Support8. If you encounter issues with certain services after doing this, this outdated support article may still have useful suggestions --> What to do after you change your Apple ID or password - Apple Support8. If you encounter issues with certain services after doing this, this outdated support article Change your Apple ID - Apple Support : - If you dont have an iPhone or iPad the support article says to, go to and sign in. Then follow the onscreen instructions, and other issues such as changes or addresses not being accepted. - Note a recent change to the article where you can now change the email address without having to have access to your old email account. How to change your Apple ID.5. If you changed your Apple ID.5. If you changed your Apple ID.5. If you changed your Apple ID.5. If you changed your Apple ID.5. If you changed your Apple ID.5. If you changed your Apple ID.5. If you changed your Apple ID.5. If you changed your Apple ID.5. If you changed your Apple ID.5. If you changed your Apple ID.5. If you changed your Apple ID.5. If you changed your Apple ID.5. If you changed your Apple ID.5. If you changed your Apple ID to a third-party email address, check your old ID email for a verification code, then enter the code. Learn what to do if you didn't receive your verification or reset email - Apple ID, as indicated in this support article > What to do after you change your Apple ID or password - Apple ID account secure? You keep a lot of private information on there, so it should be. In case youre unsure, this article shows you how to change your Apple ID account secure? You keep a lot of private information on there, so it should be. In case youre unsure, this article shows you how to change your Apple ID account secure? include a password and a username, typically an email address. Its a good idea to change your password regularly and ensure you always have access to the email addresses to set up an Apple ID. This is a bad idea because when you change jobs or leave school you cant use that email anymore.Rather than creating an entirely new Apple ID, find out how to change your username or password from your iPhone, iPad, or iPod with the instructions below.Related: You might lose iTunes movies and other purchases if you create a new Apple ID. Many users create an entirely new Apple ID account when trying to change their username. This means they lose access to their iTunes or App Store purchases along with any data they had on iCloud. This data is not transferable. To change your need to keep the same account but change your username and password. Follow the instructions below to do so from an iPhone, iPad, or iPod touch.Apple recommends you sign out of your Apple ID on all your other devices: Go to Settings > [Your Name] > Sign Out.Apple TV: Go to Settings > Account > iCloud > Sign Out.Apple ID username?For most users, your Apple ID username is an email address. It could be an Apple-owned email address (@icloud.com, @me.com, or @mac.com) or a third-party one (@gmail.com, @outlook.com, etc.).You can have multiple email address associated with your Apple ID account, and you can use any of them as an alias to your username when you sign in. But only email address can be your official Apple ID.You can only use an email address, you can never change it back to a third-party one. For that reason, we recommend using a third-party address. Although weve aslo included instructions for Apple email addresses below. How to change your Apple ID username on an iPhone, iPad, or iPod touch: On your device, go to Settings > [Your Name] > Name, Phone Numbers, Email. Next to Reachable At, tap Edit and delete your current Apple ID username. Tap Continue and enter your device, go to Settings > [Your Name] > Name, Phone Numbers, Email. Next to Reachable At, tap Edit and delete your current Apple ID username. Tap Continue and enter your device, go to Settings > [Your Name] > Name, Phone Numbers, Email. Next to Reachable At, tap Edit and delete your current Apple ID username. Next. Check your email inbox for a verification code. How to change your Apple ID username to an Apple-owned email address: Using an iOS device or a computer, sign in to the Apple ID username to an Apple ID username to an Apple ID username? The most common reason your email address might not be accepted is that its already linked with an Apple ID account. This could be your current account its currently associated with before choosing it as your new username. This is not possible for Apple email addresses, which you cant remove from an Apple ID account. Go to Settings > [Your Name] > Name, Phone Numbers, Email.Next to Reachable At, tap Edit.Tap to delete your email address isnt shown on your current Apple ID account, it may be linked with a different account. Visit iforgot.apple.com to recover the password for that account. Then remove your email address or delete the account. How do I change my Apple ID password? You should change your Apple ID password as soon as you believe it is compromised. This could be if somebody else tries to log in to your Apple ID password as soon as you believe it is compromised. every year or so, making it less likely for someone to discover your password. How to change your Apple ID password on an iPhone, iPad, or iPod:Go to Settings > [Your Name] > Password & Security. Tap Change in a code or by answering security questions. Enter your new Apple ID password and verify it. Tap Change in a code or by answering security questions. Enter your new Apple ID password and verify it. Tap Change in a code or by answering security questions. Enter your new Apple ID password and verify it. Tap Change in a code or by answering security questions. Enter your new Apple ID password and verify it. Tap Change in a code or by answering security questions. Enter your new Apple ID password and verify it. Tap Change in a code or by answering security questions. Enter your new Apple ID password and verify it. Tap Change in a code or by answering security questions. Enter your new Apple ID password and verify it. Tap Change in a code or by answering security questions. Enter your new Apple ID password and verify it. Tap Change in a code or by answering security questions. Enter your new Apple ID password and verify it. Tap Change in a code or by answering security questions. Enter your new Apple ID password and verify it. Tap Change in a code or by answering security questions. Enter your new Apple ID password and verify it. Tap Change in a code or by an a code or by an a code or by an a code or by an a code or by a code or by a code the top right corner. Why is my new password not accepted? There are a few reasons Apple might reject your new password. This is always done to improve the security of your account. Any password must be made up of: at least one lower case letterat least one lower case letterat least one lower case letterat least one lower case letterat least one upper case letterat least one lower case letterat least one lower case letterate least one lower case letterat least one lower case letter uncommon words. Additionally, you cant use a password you used in the last year. If your password still isnt accepted, try a different one or contact Apple ID account? If you have multiple Apple ID account? If you have multiple Apple ID account? If you can change which Apple ID your signed in with on your iPhone, iPad, or iPod from the Settings. We dont advise people to use more than one Apple ID account. It gets confusing and spreads your purchases, data, or apps we suggest you follow the instructions above to change your username or password. Sign in to a different Apple ID account on iPhone, iPad, or iPod:Go to Settings > [Your Name].Scroll down and tap Sign Out. Enter your Apple ID password if prompted. Choose what iCloud data you wish to keep on your device, then tap Sign Out. At the top of the Settings app, tap Sign in to your liDevice]. Enter your second Apple ID username and password. What happens to my data when I change Apple ID?Purchases from iTunes and the App Store are linked to a specific Apple ID accounts, Apple and you cant easily move it. Instead of changing Apple ID accounts, we recommend you use the instructions above to change the username and password. If that isnt an option, you can change your Apple ID without losing purchases, apps, and data by linking both accounts to the same Family Sharing. Follow the onscreen prompts to create a Family Sharing network.Now select Add Family Member > Invite in Person.Enter the username and password for your other Apple ID account.How to download and Keep Originals.Check the progress of your downloads in the Photos app.Now open the Files app.Tap Locations > iCloud Drive.Select everything in iCloud Drive and move it to On My [iDevice].Ensure your apple ID.Let us know your questions about changing the Apple ID on your iPhone, iPad, or iPod. Hopefully you dont have any after this helpful post!Dan writes tutorials and troubleshooting guides to help people make the most of their technology. Before becoming a writer, he earned a BSc in Sound Technology, supervised repairs at an Apple Store, and even taught English in China.

Cara tukar id iphone 6 plus. Ipod touch apple id. How to set up ipod touch 6th generation. How to change apple id without losing data.